## ENTERING AND UPDATING ZEROS

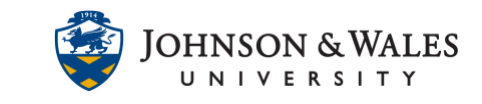

If a student does not submit their work on time, it is important to enter a zero for the assignment into the Grade Center. It is also important to update that zero if you are allowing any late submissions to be counted.

#### Instructions

### Entering Zeros

- 1. In the Course Management area of the course menu, click on **Grade Center**. A dropdown menu appears. Click on **Full Grade Center**.
- 2. In the Grade Center, navigate to the appropriate student name and column and click on the cell to edit.

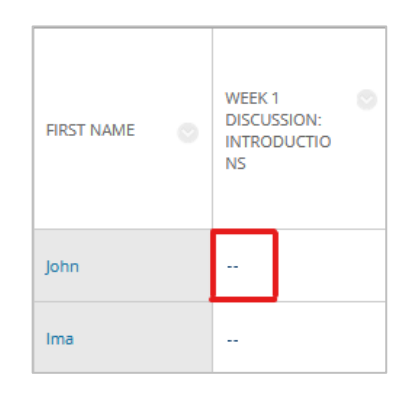

3. Enter the grade (typically a zero if nothing was submitted) and press the return key to save. The zero appears in the Grade Center column, is visible to students, and is part of the student's calculated course grade.

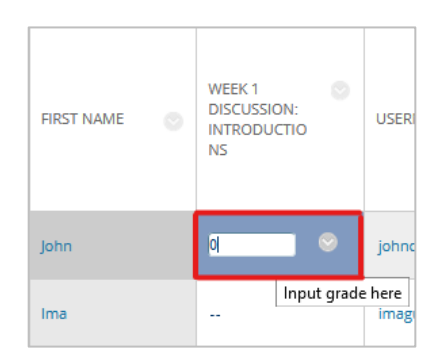

4. Repeat steps 2-3 to enter more grades.

ENTERING AND UPDATING ZEROS

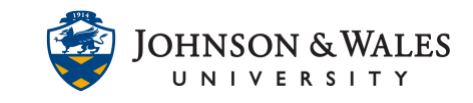

#### Updating Zeros

In situations where students submit an assignment or quiz/exam late, after the instructor has entered a zero, instructors need to ensure the newest attempt grade has replaced the zero in the grade center. Grading the late assignment using only the grading panel will not replace the initial zero. To change the zero to a grade, instructors must revert it. This can be completed by using the Grade Details option in the grade center after the assignment has been graded using the grading panel.

Note: When updating zeros for discussions, journals, and wikis, only numbers 2-4 from the instructions below (grading the assignment) apply. For these types of assignments, the grade will automatically populate in the Grade Center.

#### Instructions

 When a grade is entered directly into the grade center column for an assignment, test or quiz, an orange arrow appears next to the grade. This orange arrow indicates a manually overridden grade. When using this method to enter a grade for discussions, journals, and wikis, the orange arrows will not appear.

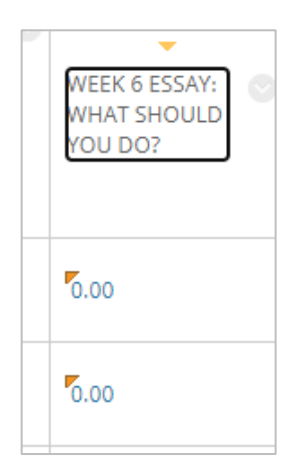

2. When a student submits an assignment late, a yellow exclamation mark will appear, indicating that an item needs grading.

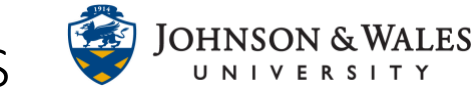

# ENTERING AND UPDATING ZEROS

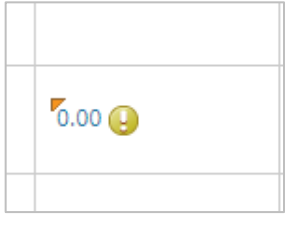

3. To grade the attempt, roll over the cell, click on the grey chevron, and select Attempt.

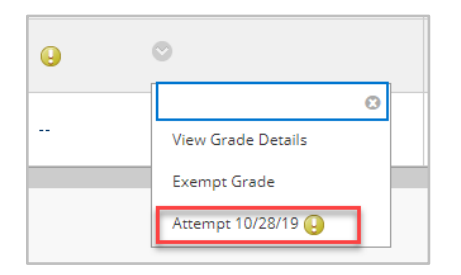

 The assignment, test or quiz will open. Grade the late attempt using the attached rubric (if available) and/or the grading panel. See the <u>Grading with a Rubric</u> user guide for more information about grading with rubrics. Hit "submit" on the grading panel. <u>The</u> <u>initial zero will not be overridden. Additional steps must be taken</u>.

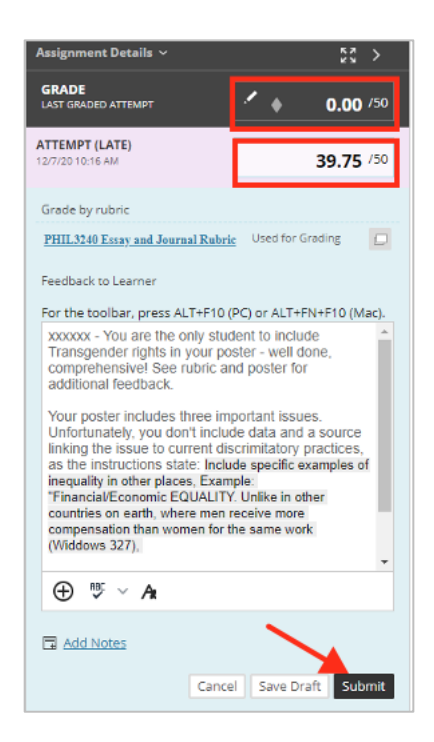

5. Once you have graded the assignment, return to the Grade Center, and find the cell for the attempt. The initial zero is still in the grading column. When you click on the grey

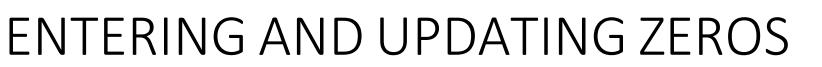

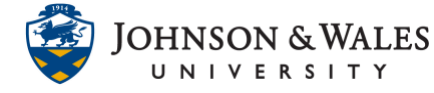

chevron, the intended grade is visible.

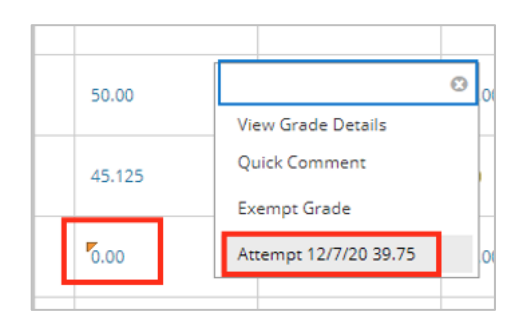

6. Click on **View Grade Details.** The initial 0.00 grade is still the grade appearing in the student's gradebook. To replace the zero with the intended grade click **Revert** and **OK**.

| Current Grade: | 0.00 out of 50 points Original grade has been overridden. Revert Exempt           |
|----------------|-----------------------------------------------------------------------------------|
|                | Grade based on Last Graded Attempt<br>Due: Nov 29, 2020<br>Calculated Grade 39.75 |

7. The current grade is shown after being reverted from 0 to the earned score.

| Current Grade: | 39.75 out of 50 points                                                | Exempt      |
|----------------|-----------------------------------------------------------------------|-------------|
|                | Grade based on Last Gr<br>Due: Nov 29, 2020<br>Calculated Grade 39.75 | aded Atterr |
|                | View Attempts                                                         |             |

8. The updated grade will now display for students, and will be calculated in their final grade.

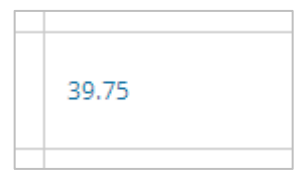